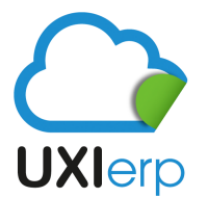

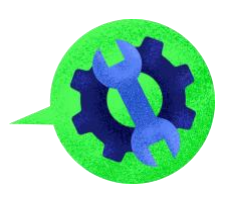

# MANUAL DE CONTABILIDAD PARTE 1

#### **REGISTRO DE POLIZA CONTABLE Y NUEVO TIPO DE PÓLIZA**

Para poder accesar al apartado de Contabilidad del Sistema Uxi, debes irte a Menú/Contabilidad:

| EMPRESA DEMO DEMO    | ,S.A. de C.V.                  |             |              |                   | 📥 ir al menú | r Nueva Ventana    | Preferencias |  |
|----------------------|--------------------------------|-------------|--------------|-------------------|--------------|--------------------|--------------|--|
| ) Ingresos           | RESUMEN                        |             |              |                   |              |                    |              |  |
| 🚍 Gastos             | III Estadísticas Generales     |             |              |                   |              |                    |              |  |
| 🚑 Inventarios        |                                |             |              |                   |              |                    |              |  |
| 📩 Productos          | Clianter                       | Brouandorar | East         | urar Emitidar     |              | Easturas Cancelada |              |  |
| Bancos               | unter trace                    | Protectores | 1000         |                   |              | ractaras canceada. |              |  |
| 🥏 Contabilidad 🛛 🗧 🧲 | 18<br>click para accesar       | 1           |              | 47                |              | 0                  |              |  |
| 🔅 Configuración      |                                |             |              |                   |              |                    |              |  |
|                      | 着 Últimos clientes registrados |             | 💊 Últimos co | mprobantes genera | ados         |                    |              |  |
|                      | Razón Social                   | R.F.C.      | Fecha        | Número de Factura | Cliente      |                    | Importe      |  |
|                      | juanirri                       |             | 25-06-2020   | 8                 | CLIENTE ME   | (ICANA 1           | 10,150.46    |  |
|                      | guillermo                      |             | 12-06-2020   | 41                | CLIENTE ME   | KICANA 1           | 21,832.36    |  |

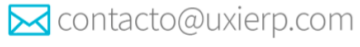

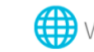

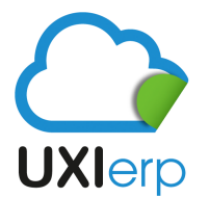

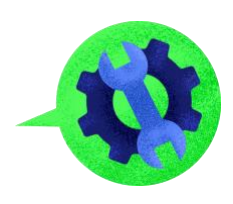

En este apartado podrás tener acceso a los siguientes reportes:

| EMPRESA DEMO DEMO ,S.A    | . de C.V.      |              |                 |                       |                   | 📥 ir al menú 🏼 🌈 | • Nueva Ventana | 💄 Preferenc |
|---------------------------|----------------|--------------|-----------------|-----------------------|-------------------|------------------|-----------------|-------------|
| 📜 Ingresos                |                |              |                 |                       |                   |                  |                 |             |
| E Gastos                  | 🥏 Contabilidad |              |                 |                       |                   |                  |                 |             |
| 💭 Inventarios             |                |              |                 |                       |                   |                  | _               |             |
| 📩 Productos               |                | +            |                 |                       | <u> </u>          | ₽                |                 |             |
| Bancos                    | Nueva Póliza   | Nueva Cuenta | Tipos de poliza | Nuevo<br>Departamento | Cierre de periodo | Cerrar Libros    |                 |             |
| 🧭 Contabilidad            |                |              |                 |                       |                   |                  |                 |             |
| 👩 Reporte Diario          |                |              |                 |                       |                   |                  |                 |             |
| 📰 Auxiliar                |                |              |                 |                       |                   |                  |                 |             |
| Transacciones Recurrentes |                |              |                 |                       |                   |                  |                 |             |
| 🞴 Reporte de Mayor        |                |              |                 |                       |                   |                  |                 |             |
| 🚡 Balanza de comprobación |                |              |                 |                       |                   |                  |                 |             |
| Catálogo de Cuentas       |                |              |                 |                       |                   |                  |                 |             |
| Relaces Casado            |                |              |                 |                       |                   |                  |                 |             |
| Balance General           |                |              |                 |                       |                   |                  |                 |             |
| Descrinción en Póliza     |                |              |                 |                       |                   |                  |                 |             |
|                           |                |              |                 |                       |                   |                  |                 |             |
| 🔅 Configuración           |                |              |                 |                       |                   |                  |                 |             |
|                           |                |              |                 |                       |                   |                  |                 |             |

Iremos revisando cada una de las opciones para ver su funcionamiento:

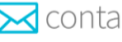

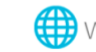

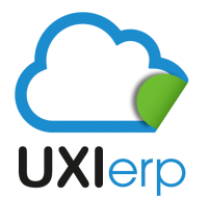

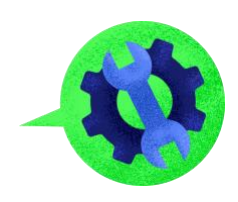

#### **REGISTRO DE PÓLIZA CONTABLE**

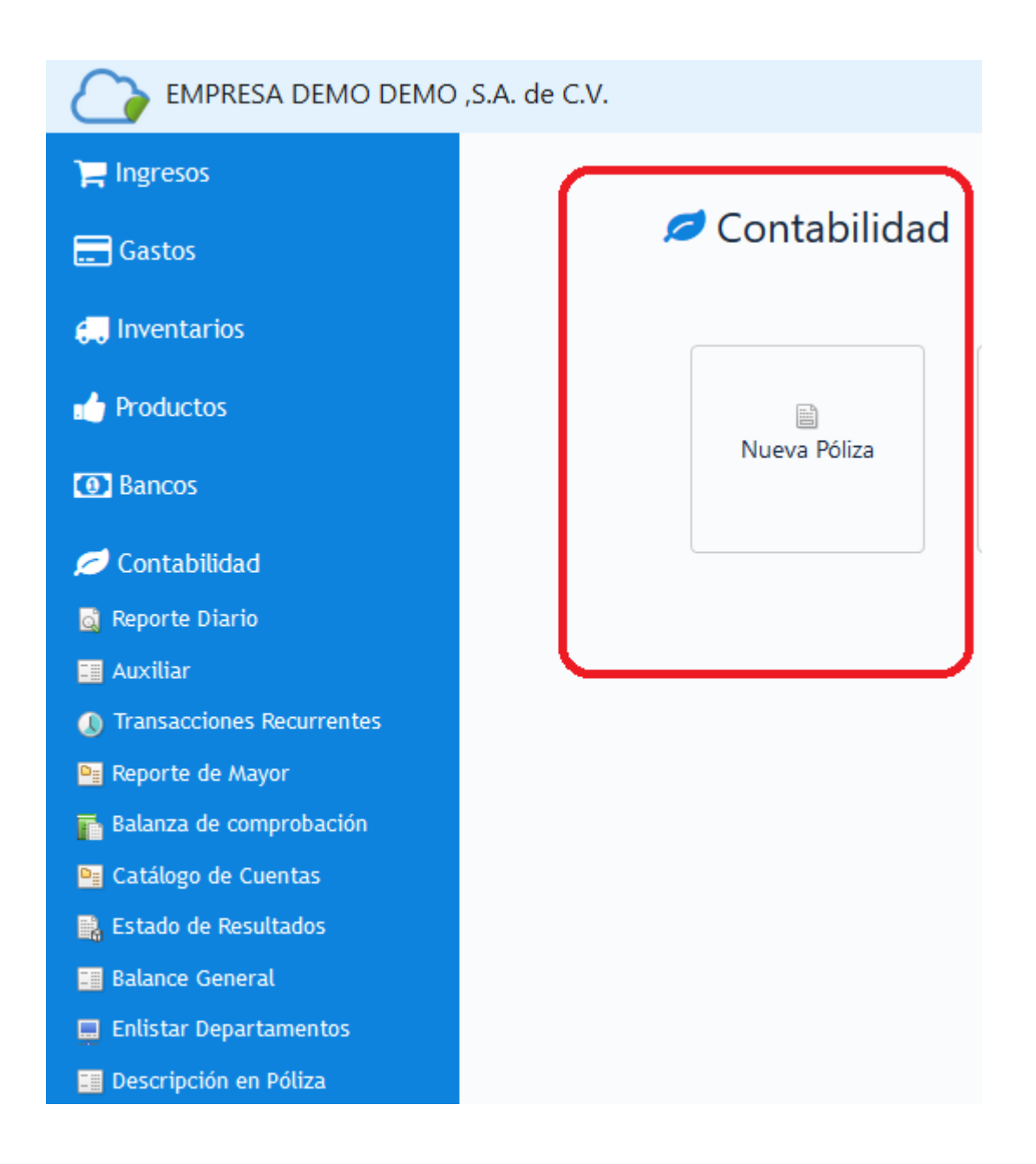

En esta aplicación es donde se capturan las pólizas contables que la empresa requiera para el control de su contabilidad.

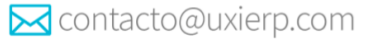

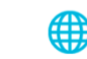

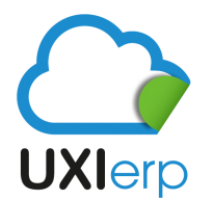

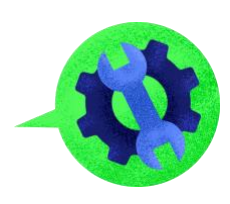

| Nueva Póliza Cor    | ntable                                 |                      |      |                                              |                                            |                           |                                                                               |
|---------------------|----------------------------------------|----------------------|------|----------------------------------------------|--------------------------------------------|---------------------------|-------------------------------------------------------------------------------|
| Tipo de Póliza      | CH - CHEQUES 🗸                         | tipos de pólizas que |      |                                              |                                            |                           |                                                                               |
| Fecha *             | CH - CHEQUES<br>D - DIARIO             | puedes utilizar      |      |                                              |                                            |                           |                                                                               |
| Departamento        | I - INGRESO                            | $\sim$               |      |                                              |                                            | Moneda MXN                | ~                                                                             |
| Ver catalogo        | E1 - SERFIN 52331<br>E2 - SERFIN 50139 | ~                    | _    |                                              |                                            | el concept<br>póliza", se | o que pusiste en "Descripción de la<br>irá replicando en este campo para cada |
| Descripción de Póli | za                                     |                      |      | concepto que describ<br>novimiento que capti | e el<br>uras                               | cuenta que                | registres                                                                     |
| Notas               |                                        |                      |      |                                              |                                            |                           | $\mathbf{\nabla}$                                                             |
|                     | Cuenta                                 | Debe                 |      | Haber                                        | Referenci                                  | ia                        | Descripcion                                                                   |
|                     | ~                                      |                      |      |                                              |                                            |                           |                                                                               |
|                     |                                        |                      | 0.00 | 0.00                                         | Dife                                       | erencia 0.00              |                                                                               |
|                     |                                        |                      |      |                                              | U                                          |                           |                                                                               |
|                     |                                        |                      |      | cam                                          | po que se utiliza p<br>er poper el politra | oara                      |                                                                               |
|                     | Registrar 📲 Vista                      | a Preliminar         |      | no.c<br>casc<br>date                         | cheque, no.factura<br>de que requieras     | a en<br>; este            |                                                                               |

Estos son los campos que puedes utilizar en la captura de las pólizas, como puedes ver Uxi ofrece poder controlar varios tipos de pólizas, esto es para que en caso de que utilices cuentas bancarias diferentes, puedas controlar tus bancos por separado y así puedas manejar tus saldos reales en estas cuentas. Para poder empezar a utilizar la opción de "Póliza Contable", debes registrar primeramente tus "Tipos de Pólizas", esto lo podrás realizar en la siguiente ruta:

### MENÚ / CONTABILIDAD / TIPOS DE PÓLIZAS

| EMPRESA DEMO DEMO ,S.A.   | de C.V.                        |              |                 |              |                   | 📥 ir al menú 🛛 🏞 Nue | va Ventana |
|---------------------------|--------------------------------|--------------|-----------------|--------------|-------------------|----------------------|------------|
| 📜 Ingresos                |                                |              |                 |              |                   |                      |            |
| 📰 Gastos                  | 💋 Contabilidad                 |              |                 |              |                   |                      |            |
| ᇊ Inventarios             |                                |              |                 |              |                   |                      |            |
| n Productos               |                                | +            | B               |              |                   | <b>B</b>             |            |
| Bancos                    | Nueva Poliza                   | Nueva Cuenta | Tipos de poliza | Departamento | Cierre de periodo | Cerrar Libros        |            |
| 💋 Contabilidad            |                                |              |                 |              |                   |                      |            |
| 📓 Reporte Diario          |                                |              | Δ               |              |                   |                      |            |
| 🛄 Auxiliar                |                                |              | U               |              |                   |                      |            |
| Transacciones Recurrentes | registro de "Tipos de Pólizas" |              |                 |              |                   |                      |            |

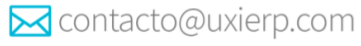

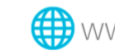

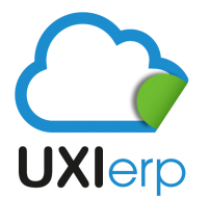

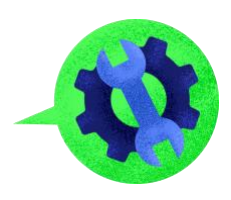

En esta opción es donde registraras el "Tipo de Póliza" que estas utilizando para tu empresa:

| Clave |              | Descripcion | Estatus |               | Accione |
|-------|--------------|-------------|---------|---------------|---------|
| н     | CHEQUES      |             | Activo  | Editar Borrar |         |
|       | DIARIO       |             | Activo  | Editar Borrar |         |
| 1     | SERFIN 52331 |             | Activo  | Editar Borrar |         |
| 2     | SERFIN 50139 |             | Activo  | Editar Borrar |         |
|       | INGRESO      |             | Activo  | Editar Borrar |         |

Al darle click en "Agregar Nuevo", nos saldrá la siguiente pantalla:

| Agregar Nuevo Tipo de Poliza |                                                                                                    |
|------------------------------|----------------------------------------------------------------------------------------------------|
| Clasificacion:               | Diario 🔽 Diario                                                                                                    |
| Clave:                       | tu defines la clave a utilizar                                                                                              |
| Descripcion:                 | tu defines la descripción                                                                                                   |
| Estatus:                     | Activo 👻 en esta opción puedes seleccionar si el tipo de póliza sigue                                                       |
| Guardar                      | activo, o en caso de ya no utilizarlo seleccionas inactivo para<br>que ya no te aparezca en el desglose de "tipo de póliza" |

• Rubro de Clasificación: se refiere al tipo de póliza que deseas dar de alta como Diario, Cheque, Ingreso, Egreso.

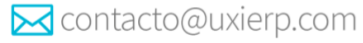

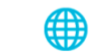

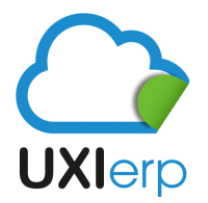

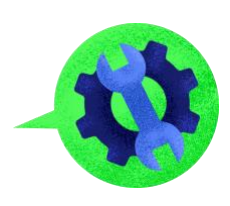

Clave: aquí puedes definir la clave con la que deseas ver el despliegue de "Tipo de Póliza", como ٠ CH-1 para un número de cuenta bancaria (ejemplo: Bmx-5689), CH-2 para un segundo número de cuenta bancaria diferente (ejemplo: Stdr-1236), E-1 para un número de cuenta bancaria (ejemplo: Bmx-5689); E-2 2 para un segundo número de cuenta bancaria diferente (ejemplo: Stdr-1236). De esta manera podrás controlar tus caldos en bancos.

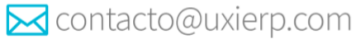

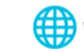